# Configurer la réservation de licence permanente sur CSRv - Activation de licence hors connexion

### Contenu

Introduction Conditions préalables Conditions requises Components Used Informations générales Configuration Vérification Solution de contournement

## Introduction

Ce document décrit comment activer la licence CSRv avec l'utilisation de la méthode hors connexion de la réservation de licence permanente (PLR).

## Conditions préalables

En supposant qu'un CSRv est hébergé dans un environnement virtuel.

#### **Conditions requises**

Cisco vous recommande de prendre connaissance des rubriques suivantes :

- Accès console à CSRv
- Compte Smart / Compte virtuel
- Acheter les licences ou privilèges nécessaires pour ajouter les licences

#### **Components Used**

Les informations de ce document sont basées sur CSR1000v 17.3.3.

The information in this document was created from the devices in a specific lab environment. All of the devices used in this document started with a cleared (default) configuration. Si votre réseau est en ligne, assurez-vous de bien comprendre l'incidence possible des commandes.

### Informations générales

Souvent sur un cloud public ou lors de tests, vous devez tester votre déploiement qui nécessite un débit supérieur à 1 Mbit/s. Le débit d'essai par défaut de CSR1000v est limité à 1 Mbit/s.

Ce document guide également l'utilisation d'une solution de contournement pour copier le code d'autorisation dans lequel un transfert de fichiers est restreint ou indisponible.

## Configuration

Étape 1. Décider de l'octroi de licences

Référence de la liaison ;

https://www.cisco.com/c/en/us/td/docs/routers/csr1000/software/configuration/b\_CSR1000v\_Configuration\_Guide/b\_CSR1000v\_Configuration\_Guide\_chapter\_01000.html#con\_1055118 et accédez au tableau 4. dans ce lien « Licences de pile réseau Cisco CSR 1000v ». Choisissez ou achetez la licence désirée.

Pour ce guide, sélectionnez CSR-500M-AX. La différence entre chaque package et chaque niveau se trouve ici ;

https://www.cisco.com/c/en/us/td/docs/routers/csr1000/software/configuration/b\_CSR1000v\_Configuration\_Guide/b\_CSR1000v\_Configuration\_Guide\_chapter\_01000.html#con\_993810

Mappage de licence basé sur le packageCSR 1000v ou package de licence Cisco ISRv Ensemble de licences Cisco DNAIP Base, SécuritéNotions de base sur le réseauAPPX, AXAvantage réseau

Mappage de licence basé sur le débit

 Débit
 Niveau

 10 Mbits/s
 Niveau 0 (T0)

 50 Mbits/s, 100 Mbits/s
 Niveau 1 (T1)

 250 Mbits/s, 500 Mbits/s, 1 Gbits/s Niveau 2 (T2)
 2,5 Gbit/s, 5 Gbit/s, 10 Gbit/s

Étape 2. Ajouter la licence décidée au compte Smart Accédez à <u>https://software.cisco.com/software/smart-licensing/activity</u>.

**Note**: Ce lien n'est pas disponible en fonction de vos privilèges, si le lien n'est pas accessible, créez une demande de service et l'équipe du TAC/compte vous aidera.

Cliquez sur Ajouter des licences. Rechercher la référence de licence.

| https://sof | ware.cisco.com/software/smart-licensing/activity                                                                                                   |                                                                                                    |                                                                                                    |                     |                              | <b>=</b> Ω                                  |
|-------------|----------------------------------------------------------------------------------------------------|----------------------------------------------------------------------------------------------------|----------------------------------------------------------------------------------------------------|---------------------|------------------------------|---------------------------------------------|
| =           | Cisco Software Central                                                                                                    |                                                                                                    | aha)<br>cisco                                                                                                    | 1.<br>D             |                              |                                             |
|             | Cisco Software Central > Smart Software Licensing Alerts Inventory Convert to Smart Licensing Activity License Transactions Event Log Add Licenses | Add Licenses<br>• License SKU:<br>• Number to Add:<br>Description:<br>Virtual Account:<br>• License Term:<br>Subscription Id:<br>Notes: | CSR-500M-AX<br>L-CSR-500M-AX=<br>L-CSR-500M-AX-3Y=<br>L-CSR-500M-AX-T=<br>L-CSR-500M-AX-1Y=<br>L-CSR-500M-AX-3S=<br>L-CSR-500M-AX-1S= | 60 Days             | ×                            | Cisco Feedba Virtual Account or Order Numbh |
|             | Transaction Date License SKU<br>2022-May-12 23:05:58 L-CSR-500M-AX=                                                                                |                                                                                                    |                                                                                                    | Apply & Close Apply | Cancel                       | Action<br>Remove Lik                        |
|             | 2022-May-12 20:23:53 L-CSR-250M-STD=<br>2022-May-12 20:17:46 L-CSR-250M-A                                                                          | CSR 1KV IP B 2                                                                                                    | 1 2023-May-27 (Term)<br>-1 2022-Jul-11 (Demo)                                                                                         | Amod Devices        | Manual Entry<br>Manual Entry | Remove Lik                                  |

Étape 3. Activer la réservation intelligente et générer le code de demande Connectez-vous à CSRv et configurez ces configurations pour activer la réservation intelligente.

Branch\_WAN(config)#license smart enable Branch\_WAN(config)#license smart reservation **Générer le code demande**.

Branch\_WAN#license smart reservation request all Enter this request code in the Cisco Smart Software Manager portal: UDI: PID:CSR1000V,SN:91T54Q\*\*\*3W Request code: CB-ZCSR1000V:91T54Q\*\*\*W-AB5n\*\*\*t-5E

#### Étape 4. Générer un code d'autorisation

Accédez à <u>https://software.cisco.com/software/smart-licensing/inventory</u>. Choisissez le compte virtuel approprié et cliquez sur **Réservation de licence**.

| Cisco Software Central > Smart Software Licensing<br>Smart Software Licensing |                                             |                                      |              |                             | đ                                | E Cisco Feedback Support Help                                                         |
|-------------------------------------------------------------------------------|---------------------------------------------|--------------------------------------|--------------|-----------------------------|----------------------------------|---------------------------------------------------------------------------------------|
| Alerts Inventory Convert to Smart Licensing F                                 | Reports   Preferences   O                   | n-Prem Accounts   Activit            | y            |                             |                                  |                                                                                       |
| Virtual Account: Amod Devices -                                               |                                             |                                      |              |                             |                                  |                                                                                       |
| General Licenses Product Instances                                            | Event Log                                   |                                      |              |                             |                                  |                                                                                       |
|                                                                               |                                             |                                      |              |                             |                                  |                                                                                       |
|                                                                               |                                             |                                      |              |                             | В                                | y Name   By Tag                                                                       |
| Available Actions - Manage Licens                                             | se Tags                                     | ervation                             | Show Lice    | nse Transactions            | B<br>Search by License           | y Name   By Tag                                                                       |
| Available Actions - Manage Licens                                             | Billing Purchase                            | ervation                             | Show Lice    | nse Transactions<br>Balance | B<br>Search by License<br>Alerts | y Name By Tag<br>Q<br>Advanced Search ~<br>Actions                                    |
| Available Actions - Manage Licent                                             | Billing Purchase<br>Prepaid 1               | ervation   d 4 In Use 1 (1 Reserved) | Substitution | Balance<br>0                | B<br>Search by License<br>Alerts | y Name     By Tag       Q     Q       Advanced Search ~       Actions       Actions ~ |
| Available Actions - Manage License  CSR 1KV IP BASE 250M  CSR 1KV AX 500M     | Billing Purchase<br>Prepaid 1<br>Prepaid 20 | ervation                             | Substitution | Balance<br>0<br>+20         | B<br>Search by License<br>Alerts | y Name By Tag<br>Q<br>Advanced Search ~<br>Actions ~<br>Actions ~                     |

|                                                                                                    | STEP 2                                                                                                    | STEP 3                                                                                                    | STEP 4             |  |
|----------------------------------------------------------------------------------------------------|----------------------------------------------------------------------------------------------------|----------------------------------------------------------------------------------------------------|--------------------|--|
| Enter Request Code                                                                                                    | Select Licenses                                                                                                    | Review and Confirm                                                                                                    | Authorization Code |  |
| You can reserve licenses for<br>You will begin by generating<br>To learn how to generate this<br>Once you have generated th<br>1) Enter the Reservation<br>2) Select the licenses to<br>3) Generate a Reservation<br>4) Enter the Reservation | product instances that cannot conne<br>a Reservation Request Code from th<br>code, see the configuration guide fo<br>e code:<br>Request Code below<br>be reserved<br>in Authorization Code<br>Authorization Code on the product in | ct to the Internet for security reasons.<br>e product instance.<br>r the product being licensed.<br>stance to activate the features |                    |  |
| Reservation Request Code                                                                                                    | .5E                                                                                                    |                                                                                                    |                    |  |
| CB-ZCSR1000X:91754                                                                                                    | 2004                                                                                                    |                                                                                                    |                    |  |
| CR-ZCSR1000V.91154                                                                                                    | 2004                                                                                                    |                                                                                                    |                    |  |

#### Smart License Reservation

| STEP 1 🗸                                                                                                    | STEP 2<br>Select Licenses                                            | STEP 3<br>Review and Confirm       | STEP 4      | Code      |           |         |
|----------------------------------------------------------------------------------------------------|----------------------------------------------------------------------|------------------------------------|-------------|-----------|-----------|---------|
| Product Instance Detai                                                                                                    | ils                                                                  |                                    |             |           |           |         |
| Product Type:<br>UDI PID:<br>UDI Serial Number:<br>Licenses to Reserve<br>In order to continue, ensure that<br>Reserve a specific license | CSR1KV<br>CSR1000V<br>91T54<br>you have a surplus of the licenses yo | u want to reserve in the Virtual A | ccount.     |           |           |         |
| License                                                                                                    |                                                                      | E                                  | Expires     | Purchased | Available | Reserve |
| CSR 1KV AX 500M                                                                                                    |                                                                      |                                    | 2027-Apr-16 | 20        | 19        | 1       |
|                                                                                                    |                                                                      |                                    |             |           |           |         |
|                                                                                                    |                                                                      |                                    |             |           |           | Cancel  |

|                                                                                                    | STEP Z V                                                                                                    | STEP 3 V                                                                                                    | STEP 4                                                                                                    |                                                                                                    |
|----------------------------------------------------------------------------------------------------|----------------------------------------------------------------------------------------------------|----------------------------------------------------------------------------------------------------|----------------------------------------------------------------------------------------------------|----------------------------------------------------------------------------------------------------|
| Enter Request Code                                                                                                    | Select Licenses                                                                                                    | Review and Confirm                                                                                                    | Authorization Code                                                                                                    |                                                                                                    |
| The Reservation Authoriz                                                                                                    | ation Code below has been generat                                                                                                    | ed for this product instance. Enter this                                                                                                    | code into the Smart Licensing setting                                                                                                    | s for the product, to enable the licensed feature                                                                                                    |
| _                                                                                                    |                                                                                                    |                                                                                                    |                                                                                                    |                                                                                                    |
| Product Instance Detail                                                                                                    | s                                                                                                    |                                                                                                    |                                                                                                    |                                                                                                    |
| Product Type:                                                                                                    | CSR1KV                                                                                                    |                                                                                                    |                                                                                                    |                                                                                                    |
| UDI PID:                                                                                                    | CSR1000V                                                                                                    |                                                                                                    |                                                                                                    |                                                                                                    |
| O'DIT ID.                                                                                                    |                                                                                                    |                                                                                                    |                                                                                                    |                                                                                                    |
| UDI Serial Number:                                                                                                    | 91T54                                                                                                    |                                                                                                    |                                                                                                    |                                                                                                    |
| UDI Serial Number:                                                                                                    | 91754                                                                                                    |                                                                                                    |                                                                                                    |                                                                                                    |
| UDI Serial Number:<br>Authorization Code:                                                                                                    | 91754                                                                                                    |                                                                                                    |                                                                                                    |                                                                                                    |
| UDI Serial Number:<br>Authorization Code:                                                                                                    | 91T54                                                                                                    | rsion> <niid>45062h*</niid>                                                                                                    | /nid>ctimestamp>                                                                                                    | 1652411011165centillements>                                                                                                    |
| UDI Serial Number:<br>Authorization Code:<br><specificplr><authorizationc<br><entitlement><tag>regid_2014-</tag></entitlement></authorizationc<br></specificplr>                                                                                                    | 91T54<br>ode> <flag>A</flag> <version>C05.com.cisco.ax_500M,1.0_66e107</version>                                                                                                    | rsion> <pid>45062b1<br/>95-16 2<!--</td--><td><pre>/piid&gt;<timestamp><br/>tag&gt;<count>1</count><startdate>202</startdate></timestamp></pre></td><td>1652411011165<entitlements><br/>2-May-12 UTC<enddate< td=""></enddate<></entitlements></td></pid> | <pre>/piid&gt;<timestamp><br/>tag&gt;<count>1</count><startdate>202</startdate></timestamp></pre>                                                                                         | 1652411011165 <entitlements><br/>2-May-12 UTC<enddate< td=""></enddate<></entitlements>                                                                                                    |
| UDI Serial Number:<br>Authorization Code:<br><specificplr><authorizationc<br><entitlement><tag>regid.2014<br/>UTC<br/><entitlements>&lt;</entitlements></tag></entitlement></authorizationc<br></specificplr>                                                                       | 91T54<br>ode> <flag>A</flag> <version>C05.com.cisco.ax_500M,1.0_66e107<br/>TERM<displaynamu<br>/authorizationCode&gt;</displaynamu<br></version>                                                              | rsion> <piid>45062b<br/>195-16 2<!--<br-->⊳CSR 1KV AX 500M</piid>                                                                                                    | :/piid> <timestamp><br/>tag&gt;<count>1</count>startDate&gt;202<br/><tagdescription>CSR 1KV AX 500M&lt;</tagdescription></timestamp>                                                      | 1652411011165 <entitlements><br/>2-May-12 UTC<enddate<br>/tagDescription&gt;<subscriptionid></subscriptionid></enddate<br></entitlements>                                                         |
| UDI Serial Number:<br>Authorization Code:<br><specificplr><authorizationc<br><entitlement><lag>regid.2014.<br/>UTC<br/>MEYCIQCOjRogP<br/></lag></entitlement></authorizationc<br></specificplr>                                                                                     | 91T54<br>ode> <flag>A</flag> <version>C05.com.cisco.ax_500M,1.0_66e107<br/>TERM<displayname<br>/authorizationCode&gt;<br/>G4</displayname<br></version>                                                       | rsion> <piid>45062b"<br/>95-16 2<!--<br-->&gt;&gt;CSR 1KV AX 500M<br/>JHHiyo+2w9AnECNonj/</piid>                                                                                                    | :/piid> <timestamp><br/>tag&gt;<count>1</count><startdate>202<br/><tagdescription>CSR 1KV AX 500M&lt;<br/>AWX7minYhBkfMQPvPcfxvn/YK</tagdescription></startdate></timestamp>              | 1652411011165 <entitlements><br/>2-May-12 UTC<enddate<br>/tagDescription&gt;<subscriptionid>ature&gt;<udi>P:CSR1000V,S:91T54QSDQ3W<!--</td--></udi></subscriptionid></enddate<br></entitlements>  |
| UDI Serial Number:<br>Authorization Code:<br><specificplr><authorizationc<br><entitlement>-stag&gt;regid.2014-<br/>UTC<li>centerments&gt;-<br/><signature>MEYCIQCOjRogP<br/></signature></li></entitlement></authorizationc<br></specificplr><br>To learn how to enter this code. 1 | 91T54<br>ode> <flag>A<flag><version>C05.com.cisco.ax_500M,1.0_66e107<br/>TERM<displayname<br>/authorizationCode&gt;<br/>G4<br/>see the conflouration quide for the p</displayname<br></version></flag></flag> | rsion> <piid>45062b<br/>195-16 2<!--<br-->PCSR 1KV AX 500M<br/>.IHHiyo+2w9AnECNonj<br/>roduct being licensed</piid>                                                                                                    | <pre>:/piid&gt;<timestamp><br/>tag&gt;<count>1</count><startdate>202<br/><tagdescription>CSR 1KV AX 500M&lt;<br/>AWX7minYhBkfMQPvPcfxvn/YK</tagdescription></startdate></timestamp></pre> | 1652411011165 <entitlements><br/>2-May-12 UTC<enddate<br>/tagDescription&gt;<subscriptionid>wature&gt;<udi>P:CSR1000V,S:91T54QSDQ3W<!--</td--></udi></subscriptionid></enddate<br></entitlements> |

Notez ce code ou téléchargez-le sous forme de fichier.

Étape 5. Installer le code d'autorisation.

Smart License Reservation

Transférez le fichier vers CSRv et suivez la commande comme indiqué pour activer CSRv sur le débit acheté.

Branch\_WAN#license smart reservation install file bootflash:auth.lic % use 'platform hardware throughput level MB' CLI to request throughput license Reservation install file successful Last Confirmation code UDI: PID:CSR1000V,SN:91T54\*\*\*3W Confirmation code: 3c3\*\*c2 Branch\_WAN# Remplacer le débit par le niveau de licence d'achat approprié.

Branch\_WAN(config)#platform hardware throughput level MB 500 Branch\_WAN(config)# \*May 13 03:28:47.159: %SMART\_LIC-5-SLR\_IN\_COMPLIANCE: The entitlement regid.2014-05.com.cisco.ax\_500M,1.0\_66e10795-1655-4d32-81c4-7d34821c7412 in use on this device is authorized \*May 13 03:28:47.162: %VXE\_THROUGHPUT-6-LEVEL: Throughput level has been set to 500000 kbps

## Vérification

#### Vérifiez votre licence.

#### Solution de contournement

Utilisez cette solution de contournement si vous ne pouvez pas déplacer le fichier ou coller complètement le code d'autorisation. Le terminal Cisco a une limite de largeur fixe, ce qui peut faire en sorte que le code d'autorisation soit tronqué. Utilisez la solution de contournement comme

indiqué. Évitez les espaces blancs ou les nouvelles lignes. Divisez votre code d'autorisation en quatre sessions avec un maximum de 200 caractères.

Branch\_WAN#tclsh puts [open "bootflash:auth.lic" w+] { } tclquit Branch\_WAN#more bootflash:auth.lic